Śląskie Techniczne Zakłady Naukowe w Katowicach

## Poradnik dla ucznia

## Logowanie do dziennika elektronicznego oraz Office365

1. W przeglądarce internetowej otwórz stronę

https://uonetplus.vulcan.net.pl/katowice

następnie kliknij przycisk "Zaloguj się"

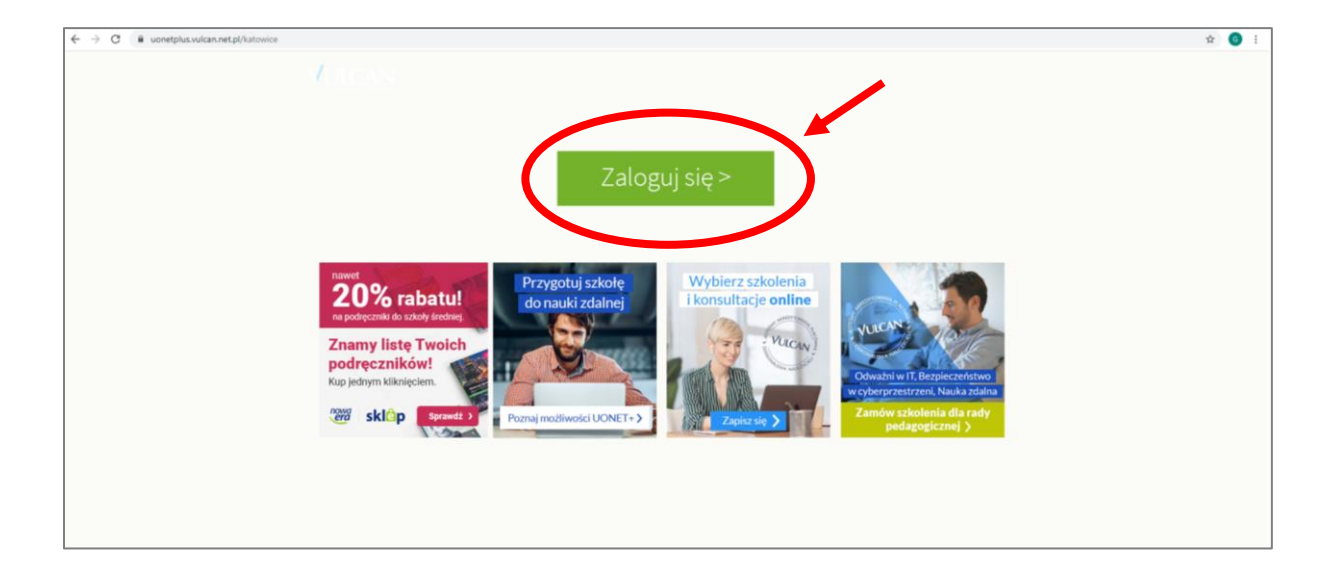

2. Wybierz opcję "Przywróć dostęp"

| Logowanie<br>Proszę podać e-mail i hasło<br>E-mail:<br>Hasło:                                                                            |
|----------------------------------------------------------------------------------------------------|
| •<br>Załóż kon c   Przywróć dostęp   Zn tri hasio<br>Zaloguj się ><br>? Nie wiesz jak się zalogować? <u>Skorzystaj z naszych porad</u> > |
|                                                                                                    |

- 3. Wykonaj następujące czynności:
  - A. w polu "Adres e-mail" wpisz nazwę użytkownika otrzymaną od wychowawcy. Jest to Twój login do dziennika elektronicznego oraz jednocześnie adres e-mail do Twojej szkolnej poczty elektronicznej,
  - B. zaznacz opcję "Nie jestem robotem",
  - C. kliknij przycisk "Wyślij wiadomość".

|                                                | Podaj swój adres e-mail, potwierdź autentyczność operacji i naciśnij przycisk.     Podaj swój adres e-mail system wyśle wiadomcji zawierającą dalsze instrukcje.     Mechanizm zabezpieczający przeciwko roboto i robakom internetowym może porosić Cię o dodatkowe potwierdzenie zastaguji zgodnie ze wskazówkami na ekranie.     Mechanizm zabezpieczający przeciwko roboto i robakom internetowym może porosić Cię o dodatkowe potwierdzenie ze wskazówkami na ekranie.     Mechanizm zabezpieczający przeciwko roboto i robakom internetowym może porosić Cię o dodatkowe potwierdzenie ze wskazówkami na ekranie.     Mechanizm zabezpieczający przeciwko roboto i robakom internetowym może porosić Cię o dodatkowe potwierdzenie ze wskazówkami na ekranie.     Mechanizm zabezpieczający przeciwko roboto i roboto i robakom internetowym może porosić Cię o dodatkowe potwierdzenie ze wskazówkami na ekranie.     Mechanizm zabezpieczający przeciwko roboto i roboto i robo |                  |
|------------------------------------------------|----------------------------------------------------------------------------------------------------|------------------|
| © VULCAN 2012-2020<br>Konto VULCAN 20.5.1.8560 | 71 757 29 29 🐱 cok@vulcan.edu.pl 🖳 www.vulcan.edu.pl                                                                                                    | watności cookies |

4. Teraz zobaczysz okno potwierdzające wysłanie wiadomości z dalszymi wskazówkami.

|                                                                                                    | De deux en cita en en cit                                                                                                    |                                                                |
|----------------------------------------------------------------------------------------------------|----------------------------------------------------------------------------------------------------|----------------------------------------------------------------|
|                                                                                                    | Podsumowanie operacji                                                                                                    |                                                                |
| Wysłano wiadomość na zapisany w systemie adres e-mail. Wiadomość zawier:<br>W szczególnych przypadkach konfiguracji usługi poczty elektronicznej wiadom<br>począwszy od skrzynki odbiorczej a skończywszy na folderach z wiadomościar | ra dalsze instrukcje uzyskania dostępu do systemu. Proszę sprawdzić skrzynkę poczty elektronicznej i postępować zgodnie ze wskazówkami zapisanymi w wi<br>mość może zostać potraktowana jako niechciana lub zostać zablokowana przez jakiś inny mechanizm filtrowania treści. W takim przypadku należy sprawdzi<br>mi offiltrowarymi | adomości.<br>ć wszystkie możliwe foldery poczty przychodzącej, |
|                                                                                                    |                                                                                                    |                                                                |
|                                                                                                    |                                                                                                    |                                                                |
|                                                                                                    | 71 757 29 29 🛛 🛛 cok@vulcan.edu.pl 🔤 www.vulcan.edu.pl                                                                                                    |                                                                |
| © VULCAN 2012-2020<br>Konto VULCAN 20.5.1.8560                                                                                                    | Polityka prywatności cook                                                                                                    | es                                                             |

 Teraz musisz otworzyć swoją szkolną skrzynkę poczty elektronicznej w Office365. W tym celu otwórz stronę <u>www.office.com</u> i kliknij "Zaloguj się"

| 🟮 Logowanie do usługi Office 365   🗙 🕂                                            |                                                                |                             |                                  |               |                                              |
|-----------------------------------------------------------------------------------|----------------------------------------------------------------|-----------------------------|----------------------------------|---------------|----------------------------------------------|
| ← → C 🔒 office.com                                                                |                                                                |                             |                                  |               |                                              |
| Microsoft Office                                                                  | Produkty v Zasoby v Szabiony                                   | Pomoc techniczna Moje konto | Kup teraz                        |               | Wszystkie produkty Microsoft ~ Zaloguj się 🔗 |
|                                                                                   |                                                                | Nauka zdalna                | w edukacji. Dowiedz się więcej > |               |                                              |
| Office — Zaprasz<br>To Twoje miejsce do tworzenia, komur<br>warmit<br>Załoguj się | Zamy<br>wania siç, «spółpracy i wykoryw<br>bierz pakiet Office | ania                        |                                  |               |                                              |
| Zaloguj się, a                                                                    | by korzystać z                                                 | ulubionych apl<br>u         | ikacji zwiększając<br>rządzenia  | ych produktyw | ność z dowolnego                             |
|                                                                                   | w x                                                            | <b>1</b>                    | N 📥                              |               | ជ្រ                                          |
|                                                                                   | Word Exce                                                      | el PowerPoint               | OneNote OneDrive                 | Outlook       | Teams                                        |

6. Wprowadź otrzymany od wychowawcy adres e-mail oraz hasło

| Microsoft                            | <b>•</b> •••                      |
|--------------------------------------|-----------------------------------|
|                                      | Microsoft                         |
| Zaloguj                              | ← k.testowy.123@sltzn.katowice.pl |
| k.testowy.123@sltzn.katowice.pl      | Wprowadź hasło                    |
| Nie masz konta? Utwórz je!           |                                   |
| Nie możesz uzyskać dostępu do konta? | Nie zewieten beele                |
| Opcje logowania                      | Nie pamętam nasia                 |
| Wstecz Dalej                         | Zaloguj                           |
|                                      |                                   |

7. Podczas pierwszego logowania musisz ustawić swoje nowe hasło. Hasło nie może zawierać identyfikatora użytkownika oraz musi składać się z co najmniej 8 znaków i z co najmniej 3 z następujących typów znaków: wielkie litery, małe litery, cyfry i symbole.

| testowy.123@sltzn.katowice.pl                                                    |          |
|----------------------------------------------------------------------------------|----------|
| aktualizuj hasło                                                                 |          |
| usisz zaktualizować hasło, ponieważ loguj<br>erwszy raz lub Twoje hasło wygasło. | jesz się |
| ieżące hasło                                                                     |          |
| owe hasło                                                                        |          |
| otwierdź hasło                                                                   |          |

 Podczas pierwszego logowania pokaże się krótki przewodnik po aplikacji. Możesz go obejrzeć, klikając na strzałkę po prawej stronie lub zamknąć, klikając na "X"

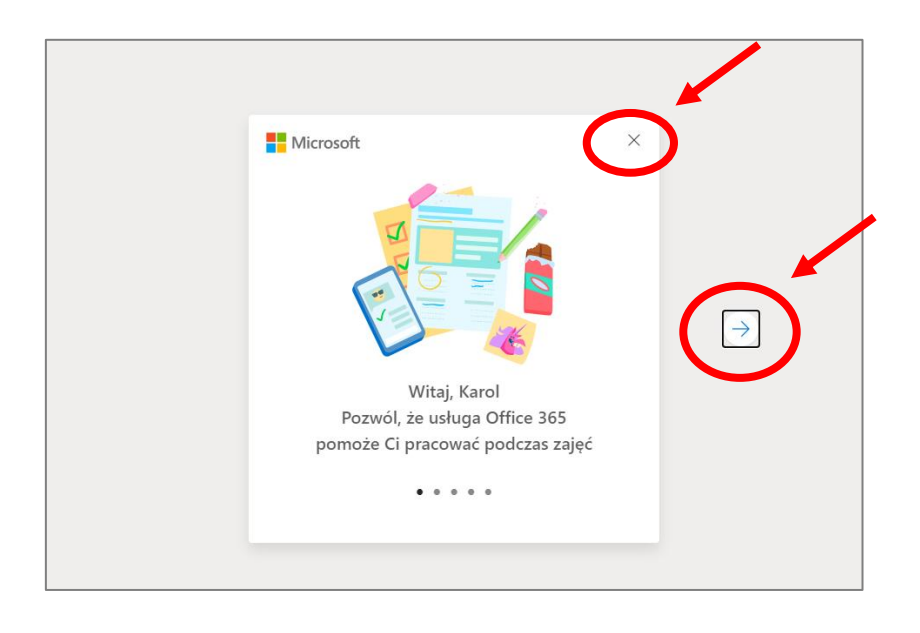

9. Teraz otwórz swoją skrzynkę poczty elektronicznej (aplikacja Outlook), klikając na zaznaczoną poniżej ikonę.

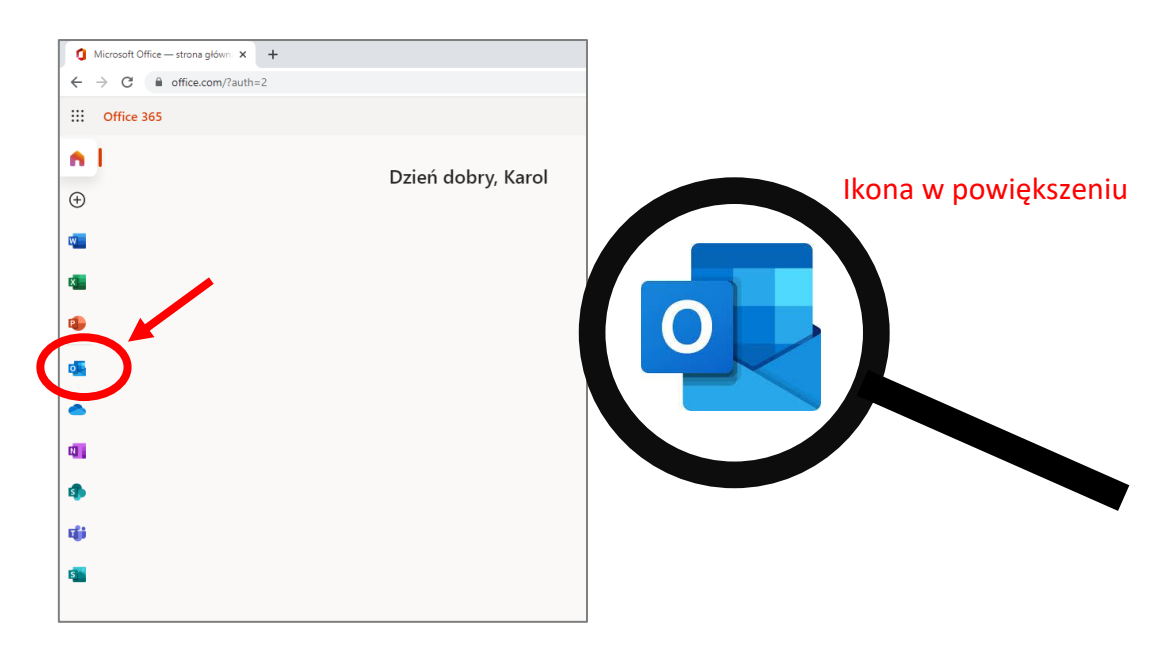

10. Podczas pierwszego otwarcia skrzynki musisz przejść przez etapy wstępnej konfiguracji, klikając na strzałkę po prawej stronie okna kreatora.

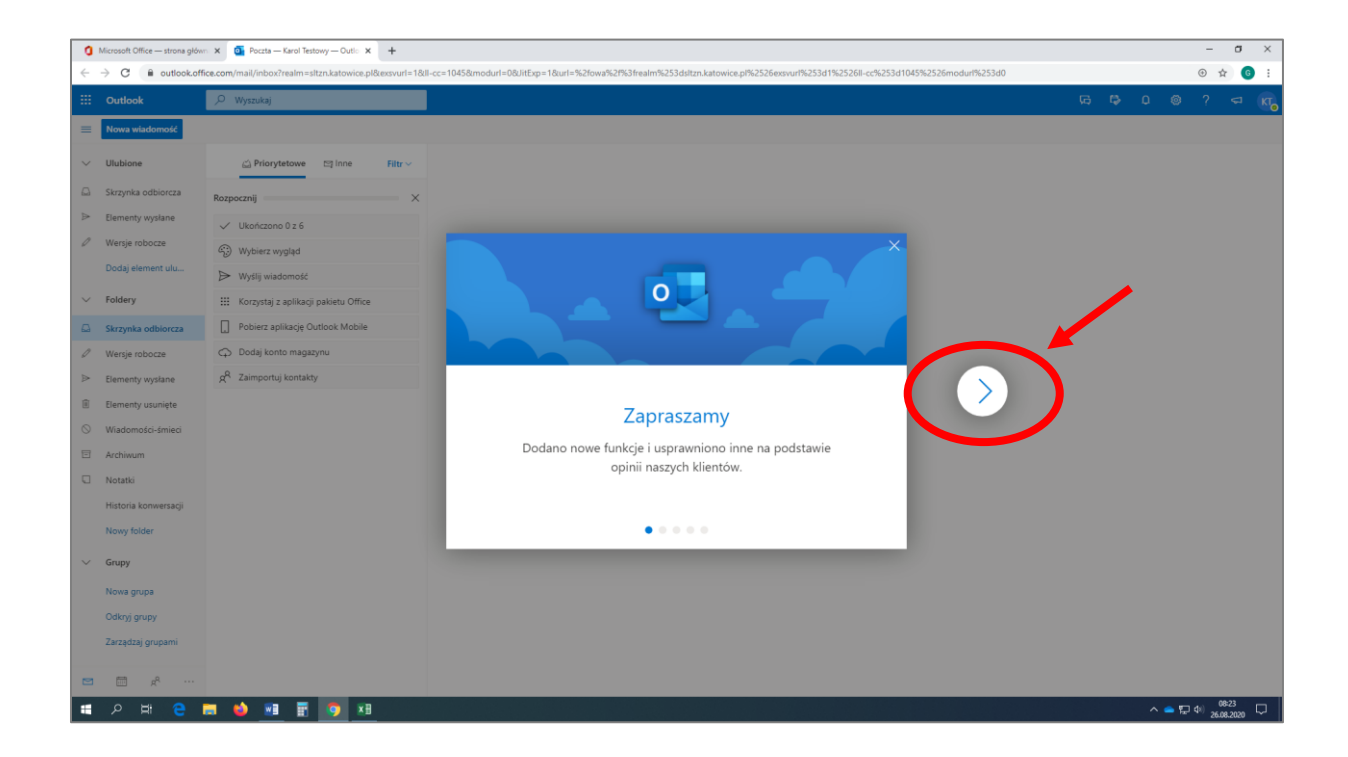

11. Po zakończeniu konfiguracji otwórz wiadomość od nadawcy "Rejestr Użytkowników".

|         | Outlook              | ∠ Wyszukaj                                                                                                    |
|---------|----------------------|----------------------------------------------------------------------------------------------------|
| =       | Nowa wiadomość       | 🖻 Oznacz wszystkie jako przeczytane 👘 Cofnij                                                                                                    |
| >       | Ulubione             | Construction and the second second se |
| ~       | Foldery              | Rejestr Użytkowników Aktywacja konta/przypo 0627                                                                                                    |
| Ω       | Skrzynka odbiorcza   | Dzień dobry! Otrzymaliśmy prośbę o akty                                                                                                    |
| 0       | Wersje robocze       |                                                                                                    |
| ⊳       | Elementy wysłane     |                                                                                                    |
| Û       | Elementy usunięte    |                                                                                                    |
| $\odot$ | Wiadomości-śmieci    |                                                                                                    |
| ⊟       | Archive              |                                                                                                    |
|         | Notatki              |                                                                                                    |
|         | Conversation History |                                                                                                    |
|         | Mało istotne         |                                                                                                    |
|         | Wysłane              | Wybierz element do przeczytania                                                                                                    |

12. Zapoznaj się z treścią wiadomości i kliknij na zawarty w niej odnośnik

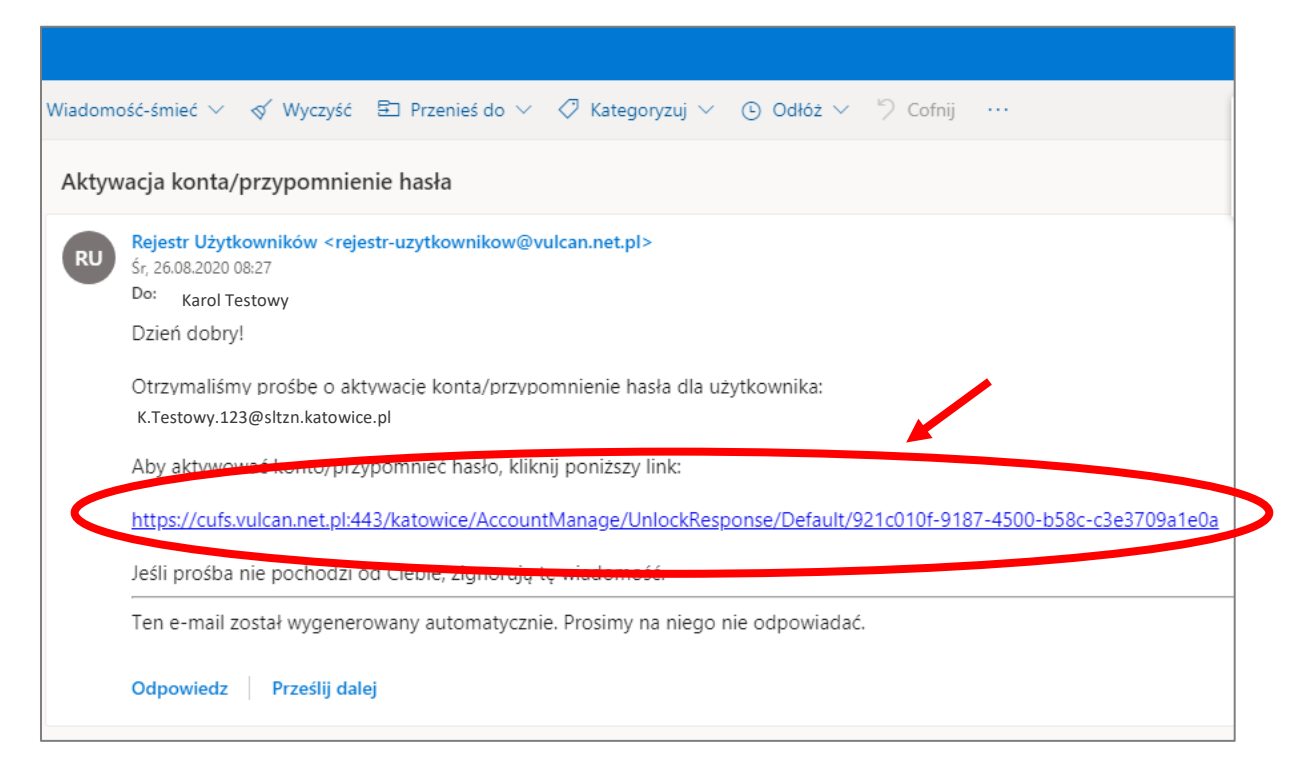

13. Na stronie, która się otworzy wpisz wymyślone przez siebie hasło, którego chcesz używać do logowania do dziennika elektronicznego, następnie zaznacz, że nie jesteś robotem i kliknij "Ustaw nowe hasło".

Hasło musi składać się z co najmniej 8 znaków i musi zawierać co najmniej 1 wielką literę i 1 cyfrę

|              | Aktywacja konta                                                                                                    |                   |
|--------------|----------------------------------------------------------------------------------------------------|-------------------|
|              | Aby aktywować konto grzegorz.sladowski@sltzn.katowice.pl, podaj nowe<br>hasło i potwierdż autentyczność operacji.<br>Następnie naciśnij przycisk "Ustaw nowe hasło". |                   |
|              | Mechanizm zabezpieczający przeciwko robotom i robakom internetowym może<br>poprosić Cię o dodatkowe potwierdzenie. Postępuj zgodnie ze wskazówkami na<br>ekranie.    |                   |
|              | Nowe hasto:                                                                                                    |                   |
|              | Powtórz nowe hasło:                                                                                                    |                   |
|              | Nie jestem robotem                                                                                                    |                   |
|              | Ustaw nowe hasło >                                                                                                    |                   |
|              |                                                                                                    |                   |
| 71 757 29 29 | 🔀 cok@vulcan.edu.pl 🖳 w                                                                                                    | /ww.vulcan.edu.pl |

14. Kiedy pojawi się ekran podsumowania, możesz już zalogować się do dziennika.

|                                          |                                                | Pods                                      | sumowanie operac  | ji                           |
|------------------------------------------|------------------------------------------------|-------------------------------------------|-------------------|------------------------------|
| Hasło użytkownik K.Testowy.123@sltz      | n.katowice.pl                                  |                                           |                   |                              |
| Można zamknąć okno przeglądarki, ponowni | e otworzyć witrynę aplikacji i zalogo          | ować się za pomocą adresu e-mail i nowo u | stawionego hasła. |                              |
|                                          |                                                | 71 757 29 29 💌                            | cok@vulcan.edu.pl | 🖳 www.vulcan.edu.pl          |
|                                          | © VULCAN 2012-2020<br>Konto VULCAN 20.5.1.8560 |                                           |                   | Polityka prywatności cookies |

15. Aby zalogować się do dziennika ponownie otwórz stronę https://uonetplus.vulcan.net.pl/katowice,

podaj swój szkolny adres e-mail oraz przed chwilą ustawione hasło do dziennika elektronicznego, następnie kliknij przycisk "Zaloguj się".

|                                                | Logowanie                                                          |
|------------------------------------------------|--------------------------------------------------------------------|
|                                                | Proszę podać e-mail i hasło                                        |
|                                                | E-mail:                                                            |
|                                                | k.testowy.123@sltzn.katowice.pl                                    |
|                                                | Hasto:                                                             |
|                                                |                                                                    |
|                                                | Załóż konto   Przywróć dostęp   Zmień hasło                        |
|                                                | Zaloguj się >                                                      |
|                                                | ? Nie wiesz jak się zalogować? <u>Skorzystaj z naszych porad</u> > |
| <b>1</b> 71 757 29 29                          | 🔀 cok@vulcan.edu.pl 🖳 www.vulcan.edu.pl                            |
| © VULCAN 2012-2020<br>Konto VULCAN 20.5.1.8560 | Polityka prywatności cookies                                       |